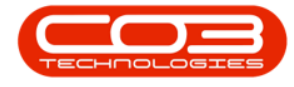

We are currently updating our site; thank you for your patience.

# **CRM SETTINGS**

# **SALESMEN SETTINGS**

Ribbon Access: Webpage > http://[servername]:[port-

no]/BPOCRM/User.aspx

### **CONFIGURE SALESMEN**

• Click on the Settings button to the right of your UserName.

| CCM BPO2 Test Environment                                               |                     | Judith Mudzengi 🔅 |
|-------------------------------------------------------------------------|---------------------|-------------------|
| 🖾 Dashboard                                                             |                     | 🕁 Search          |
| Activities for Last 30 Days                                             | Performance         | Pipeline          |
| Description Target Existing New<br>Custmrs Custmrs                      | 0.80                |                   |
| Nothing to display                                                      | 0.60                |                   |
|                                                                         | 0.40                | Fetching data     |
|                                                                         | 0.20                |                   |
| 17 Jan 2019 0 0 Today R                                                 | 0 0.2 0.4 0.6 0.8 1 |                   |
|                                                                         | Schedule Date       | Status            |
| create cold call recommendations warnings                               | No data to displa   | ay                |
|                                                                         |                     |                   |
|                                                                         |                     |                   |
| customens cases activities                                              |                     |                   |
|                                                                         |                     |                   |
|                                                                         |                     |                   |
| quotes                                                                  |                     |                   |
| Operation         @2019 C03 Technologies (Pty) Ltd ( 3.5.5.1 / 3.5.5.1) |                     |                   |

- The session **Options** page will pop up.
- Click on the Salesmen Settings tile.

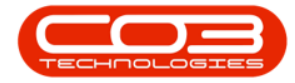

### Salesmen Settings

| CCM BPO2 Test Environment                                                                                                 | Judith Mudzengi 🌣 🕯                                                                                                    |
|----------------------------------------------------------------------------------------------------|----------------------------------------------------------------------------------------------------|
| Dashboard                                                                                                    |                                                                                                    |
| Activities for Last 30 Days<br>Description Target Existing New<br>Custmrs Custmrs<br>Nothing to display                   | Perfc<br>1.00<br>0.00<br>0.00 |
| 17 Jan 2019 0 0 1764y                                                                                                    | Hide dashboard panel on customer page           0.00         0.2         0.4         0.6         0.1           Recent         Calendar                                                                                                    |
|                                                                                                    | Schedule Date Status                                                                                                    |
| create cold call     recommendations     warnings       282     0     0       cases     0     0       cases     activates | reo osta co uspilay                                                                                                    |
| 192.168.100.150.60005/bpocrnt/MaintainConfig.asps                                                                         | ©2019 C03 Technologies (Phy) Ltd ( 3.5.5.1 / 3.5.5.1)                                                                                                    |

#### • The Salesmen Settings screen will be displayed.

|                                 |                                                                                                    |                                                                                                    | Judith Mudzengi 📮                                                                                                    |
|---------------------------------|----------------------------------------------------------------------------------------------------|----------------------------------------------------------------------------------------------------|----------------------------------------------------------------------------------------------------|
| 🤽 Salesmen S                    | Settings                                                                                                    |                                                                                                    | ← 🗄                                                                                                    |
| Salesmen Administrators Email S | Settings Salesmen Assignments Salesme                                                                                                    | en Monthly Targets Salesmen Commercials                                                                                                    |                                                                                                    |
| Salesmen                        | Tick the employees that are Salesmen.                                                                                                    |                                                                                                    |                                                                                                    |
|                                 | Abigail Milne     Adiekik Abaraj     Adiekik Abaraj     Adiekik Abaraj     Adiekik Abaraj     Adiekik Abaraj     Adiekik Abaraj     Adiekik Abaraj     Alme Tradukunda     Almeria Teacy     Andromache Joselsvitch     Angie Roseborough     Armado Reichelt     Avri Balalee     Bevan Venter     Biaris Du Toit     Biaris Du Toit     Bordy Du Tanb     Caleb Pilay     Cahirin Kesthing     Caraeron Francis     Carlens Symones     Charle Kingsbury | <ul> <li>Dalene Pillay</li> <li>Darryl Muller</li> <li>Deelaney Abramov</li> <li>Derark Weeder</li> <li>Douglas Fuchs</li> <li>Dummy User</li> <li>Edveli Msakwa</li> <li>El Nevins</li> <li>Fanle Vasic</li> <li>Garvey Engali</li> <li>Garye Buchner</li> <li>Garvey Buchner</li> <li>Garve Buchner</li> <li>Garve Buchner</li> <li>Garve Buchner</li> <li>Jane Kloppers</li> <li>Iroigo Baike</li> <li>Isabel Espinoza</li> <li>Janes Magombo</li> <li>Janen Fwachdins.</li> <li>Joe Reymolds</li> <li>Johan Fuckhart</li> <li>Jordan Flockhart</li> <li>Justin Burgess</li> </ul> | Magdala Eagland Malory Allibon Marc Repsold Marc Repsold Marc Repsold Marles Engebrecht Marlus Engebrecht Marlus Engebrecht Marlus Engebrecht Marlus Engebrecht Marlus Miguel Goncalves Nanon Chappelle Nicky Muller Nicky Muller Nicky Muller Nicky Muller Nicky Muller Nicky Muller Naudos Mubele Oralla Shirley Pam Pillay Robecca Engebrecht Richard James Roderick Moodley Subac Sinaek Subac Sinaek Subac Sinaek Subac Sinaek Subac Andorff Thabe Makhathini |

- 1. Within the Salesmen tab,
- 2. The **Salesmen** section lists all employees in the system.

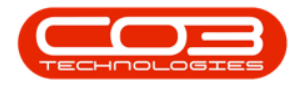

- 3. Tick the **check boxes** for all the employees that are Salesmen.
- 4. Click on **Save**.
- Note 1: Remember to <u>maximise</u> your screen if you do not see the **Save** button.
- Note 2: Remember you can also use the Save icon at the top right of your screen to save changes.

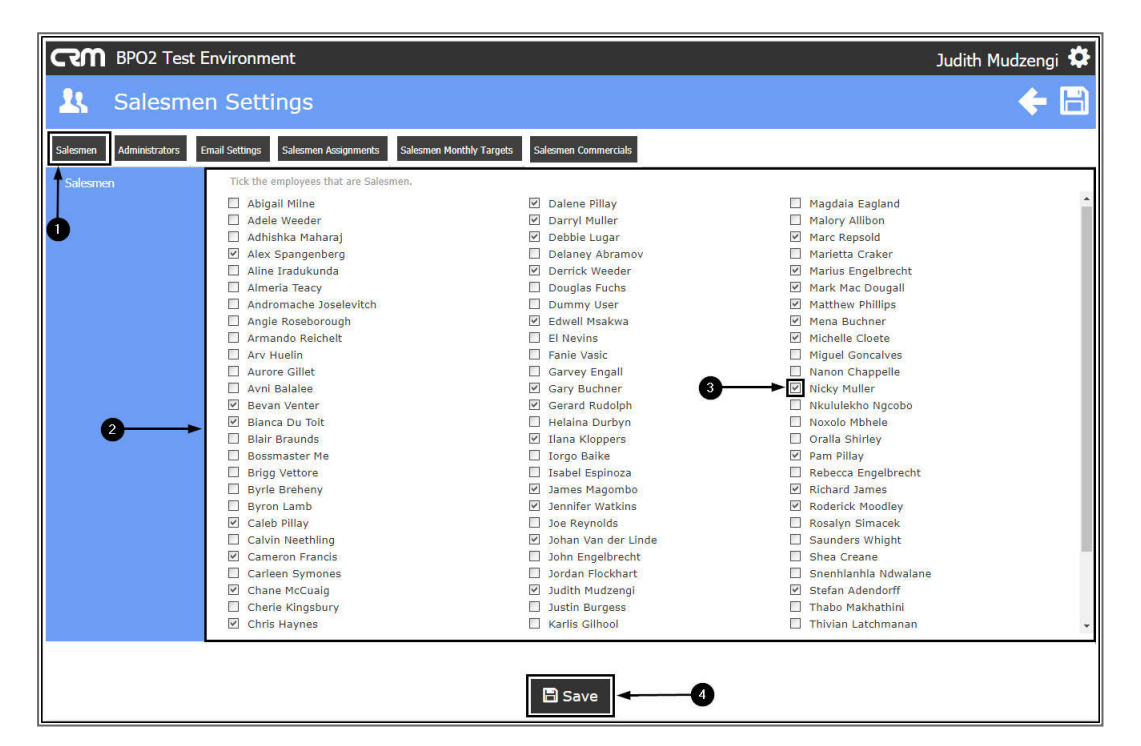

• You will return to the Dashboard.

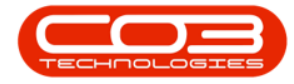

## Salesmen Settings

| CCM BPO2 Test Environment                          |                                                       | Judith Mudzengi 🔅 |
|----------------------------------------------------|-------------------------------------------------------|-------------------|
| 🔼 Dashboard                                        |                                                       | Search Q          |
| Activities for Last 30 Days                        | Performance                                           | Pipeline          |
| Description Target Existing New<br>Custmrs Custmrs | 0.80                                                  |                   |
| Nothing to display                                 | 0.60                                                  | Fetching data     |
|                                                    | 0.20                                                  |                   |
|                                                    | 0.00 0.2 0.4 0.6 0.8 1                                |                   |
| 17 Jan 2019 0 0 Today                              | Recent Calendar Schedule Date                         | Status            |
|                                                    | No data to display                                    |                   |
|                                                    |                                                       |                   |
|                                                    |                                                       |                   |
| customers cases activities                         |                                                       |                   |
|                                                    |                                                       |                   |
| quotes                                             |                                                       |                   |
|                                                    | ©2019 CO3 Technologies (Pty) Ltd ( 3.5.5.1 / 3.5.5.1) | TEO-FOLOSIES      |

CRM.003.002

Help v2024.5.0.7/1.0 - Pg 4 - Printed: 21/08/2024

CO3 Technologies (Pty) Ltd © Company Confidential